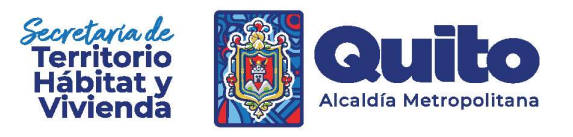

# MANUAL DE USUARIO

GENERACIÓN DE INFORMIE AUTOMATIZADO DE ACCIDENTES GEOGRÁFICOS DE LA DIRECCIÓN MIETROPOLITANA DE CATASTRO

Página 1 | 8 Initorenace

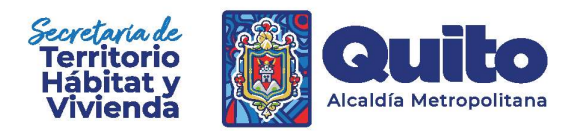

## TABLA DE CONTENIDO

| 1.   | Conexión al Sistema Urbano de Información Metropolitano – SUIM / generación de | ;   |
|------|--------------------------------------------------------------------------------|-----|
| info | orme de accidentes geográficos                                                 | . 3 |
| 2.   | Exportar archivos *.shp a formato *.dxf en QGis                                | . 6 |

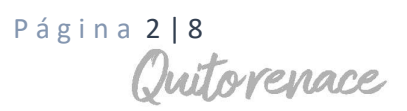

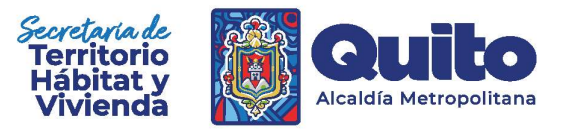

## 1. Conexión al Sistema Urbano de Información Metropolitano – SUIM / generación de informe de accidentes geográficos

La Secretaría de Territorio Hábitat y Vivienda, ha habilitado el Sistema Urbano de Información Metropolitano - SUIM para el consumo del público en general en el siguiente enlace:

## https://pam.quito.gob.ec/mdmq\_web\_irm/ index.jsf

| Bienvenido × D Informe de Accidentes Ge                                                                               | spatic ×   +                                                                                                    |                                                                                                    |
|----------------------------------------------------------------------------------------------------|----------------------------------------------------------------------------------------------------|----------------------------------------------------------------------------------------------------|
| $\leftarrow \  \  \bigcirc \  \   \textcircled{$\mathbb{C}$} \  \   \texttt{https://pam.quito.gob.ec/mdmq_web_suim/}$ |                                                                                                    | A* Q 🟠 ) 1                                                                                                    |
| SUIM ICUS · FM · Horementopicos ·                                                                                     |                                                                                                    |                                                                                                    |
| Sistema Urbano de Informacio<br>Solución Indemática para Gestión Municipal basado en el Plan do Une                   | Sn Metropolitano<br>Gestin de Sweb (PUCB)                                                                                                    |                                                                                                    |
|                                                                                                    | Direcciones                                                                                                    |                                                                                                    |
|                                                                                                    | Dirección Metropolitana de Gestión Territorial.<br>La Decesión Venezalera de Sectión Territoria es a exargate de<br>exprese: decener y preser remars y agias decisa para la habitación<br>es Eular y Enfacción es al Deces Mengolana de Cuia. | Dirección de Politicas y Planeamiento de Suelo<br>Generativas sur el argenerente amini dentari a con suas<br>Anter el argenera estimatente de sues. |
|                                                                                                    | Dirección Metropolitana de Desarrollo<br>Urbanístico<br>Extensión en remara y parimetes sinces para si desarrollo urbano<br>en d'otamo ferenamico e d'otano.                                                                                  | Dirección Metropolitana de Catatro<br>Davia reservar un moles a parto servino sa parto<br>premeto de avera foi parto parto davia de la mano.        |

Dentro del menú del SUIM se encuentra alojada la opción *Informes catastrales* y dentro de este la opción de *Informe de accidentes geográficos:* 

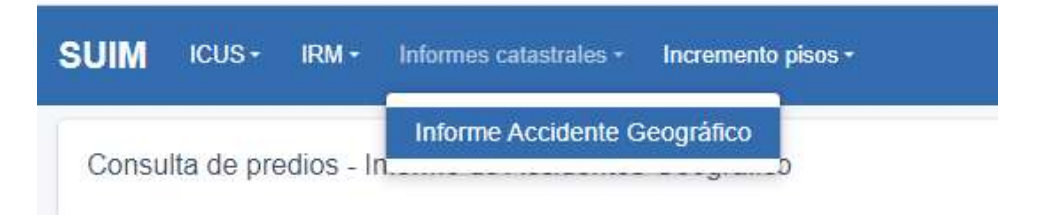

Para realizar la búsqueda de un predio en específico, debemos digitar el número de predio o en su defecto la clave catastral correspondiente; adicionalmente, digitar el código de verificación (valor captcha) utilizado como medida de autenticación de seguridad; finalmente, escoger en *Búsqueda por* la opción: *Número de predio* (si fuera el caso):

Página 3 8 hitorenace

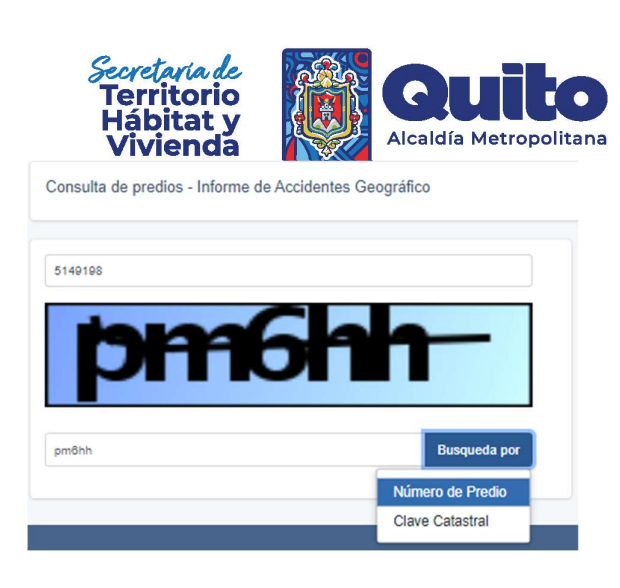

De manera inmediata se visualiza información gráfica y alfanumérica del lote ingresado, tal como se muestra en la siguiente imagen:

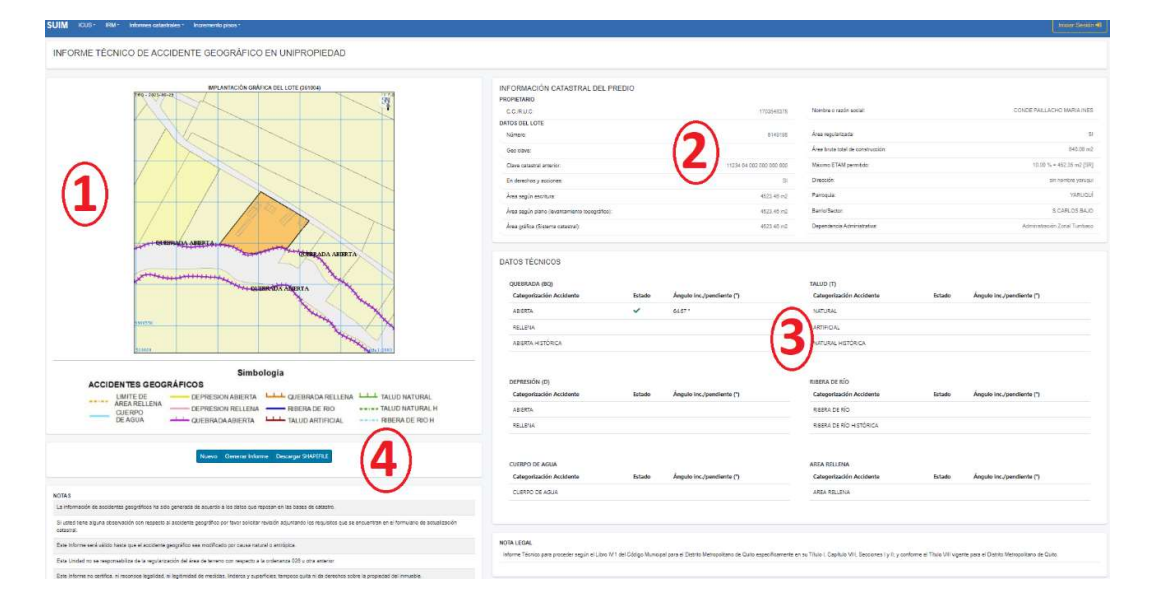

En la sección N.1, se muestra la implantación gráfica del lote y del accidente geográfico con quien colinda, además de una leyenda que describe la tipología del mismo.

En la sección N. 2, se detalla la información catastral del predio (datos del propietario y datos físicos del lote).

La sección N. 3 contiene los datos técnicos del accidente geográfico (estado e ángulo de inclinación / pendiente). El ángulo se calcula mediante el promedio de valores existentes en los tramos visibles en la implantación gráfica y solo para aquellos accidentes geográficos que dispongan de ángulos de inclinación (quebrada abierta, talud natural y talud artificial).

Finalmente, en la sección N.4 existe un submenú con las siguientes opciones:

Nuevo Generar Informe Descargar SHAPEFILE

• En la opción *Nuevo*, se puede hacer una nueva búsqueda de informe de accidentes geográficos de otro predio.

Página 4 | 8 Autorenace

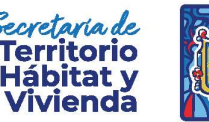

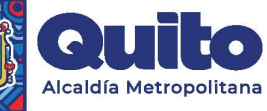

• La opción *Generar Informe*, permite una vista preliminar del informe requerido en formato PDF para descarga y que dispone de un código QR, tal como se muestra a continuación:

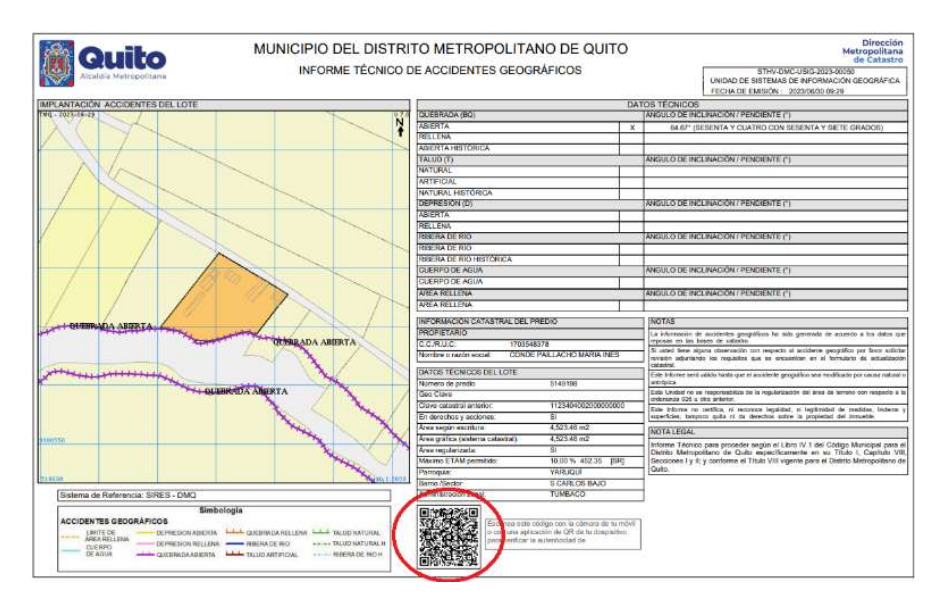

Se debe escanear el código QR con un dispositivo móvil y pegar el link en la barra de direcciones de cualquier navegador:

#### C 🛦 No seguro | 172.22.8.150:8080/mdmq\_web\_cedcatastral/lagServlet?(---)DBSjtD81jU3RTV172yJBf7lelpc+hY+Thg84Os0dfr8Wua6Pv1LkNT3G2DKEPWqXRV07cf4a1Eo=

Este paso permite generar una copia compulsa del informe de accidentes geográficos, como medida de certeza y fuente autenticada de la información obtenida:

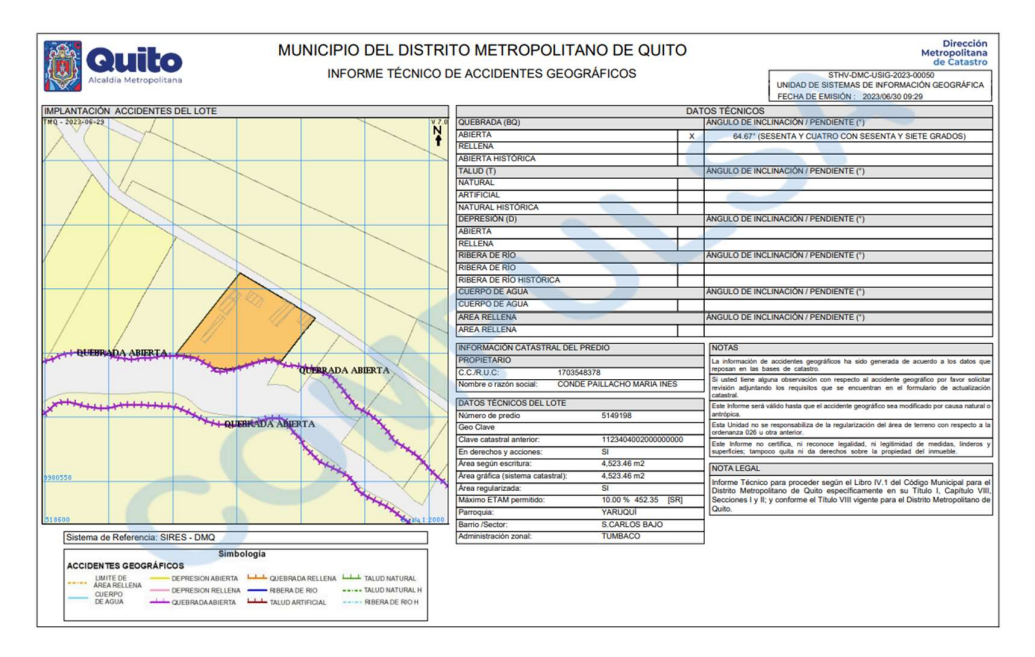

• Complementariamente, para que el trámite de accidentes geográficos tenga plena validez, en la opción *Descargar SHAPEFILE*, se debe ingresar el código de verificación (valor captcha):

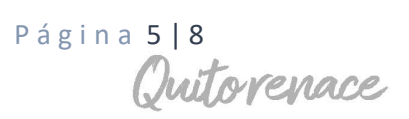

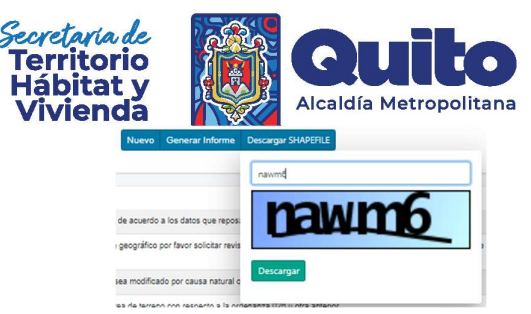

Inmediatamente, se descarga un archivo en formato .qz (archivo comprimido) que contiene el o los accidentes geográficos y el predio de interés en formato .shp:

| 📜 IAG_5149198.gz (d | only 13 days left to | buy a licens | e)                   |                |              |
|---------------------|----------------------|--------------|----------------------|----------------|--------------|
| File Commands T     | ools Favorites       | Options H    | lelp                 |                |              |
| Add Extract To      | Test View            | Delete       | Find Wizard          | d Info Virus   | Scan Comment |
| 1AG_514             | 9198.gz - ZIP archiv | e, unpacker  | d size 113.381 bytes |                |              |
| Name                | Size                 | Packed       | Туре                 | Modified       | CRC32        |
|                     |                      |              | Disco local          |                |              |
| ACCIDENTES GE       | 2.418                | 114          | Archivo DBF          | 30/6/2023 9:52 | C7ED9E6F     |
| ACCIDENTES GE       | 49                   | 17           | Archivo FIX          | 30/6/2023 9:52 | FD8713DE     |
| ACCIDENTES GE       | 503                  | 295          | Archivo PRJ          | 30/6/2023 9:52 | E6F92F64     |
| ACCIDENTES GE       | 29.276               | 18.503       | Archivo SHP          | 30/6/2023 9:52 | E960EE9E     |
| ACCIDENTES GE       | 124                  | 72           | Archivo SHX          | 30/6/2023 9:52 | E08F6C6F     |
| PREDIOS.dbf         | 64.667               | 553          | Archivo DBF          | 30/6/2023 9:52 | 3DE5C437     |
| PREDIOS.fix         | 265                  | 68           | Archivo FIX          | 30/6/2023 9:52 | E548923B     |
| PREDIOS.prj         | 503                  | 295          | Archivo PRJ          | 30/6/2023 9:52 | E6F92F64     |
| PREDIOS.shp         | 15.308               | 8.224        | Archivo SHP          | 30/6/2023 9:52 | 925456F5     |
| PREDIOS.shx         | 268                  | 176          | Archivo SHX          | 30/6/2023 9:52 | 854E1821     |

Se utiliza el formato de descarga SHP, ya que es un tipo de archivo estándar e interoperable que contiene información cartográfica georreferenciada y de fácil lectura en herramientas tecnológicas modernas de manejo SIG.

### 2. Exportar archivos \*.shp a formato \*.dxf en QGis

Para visualizar la información descargada en el apartado anterior podemos usar QGis (sistema de información geográfica de código abierto). Se presenta la información gráfica y alfanumérica del predio consultado, e incluso información gráfica y alfanumérica de los accidentes geográficos colindantes al predio consultado:

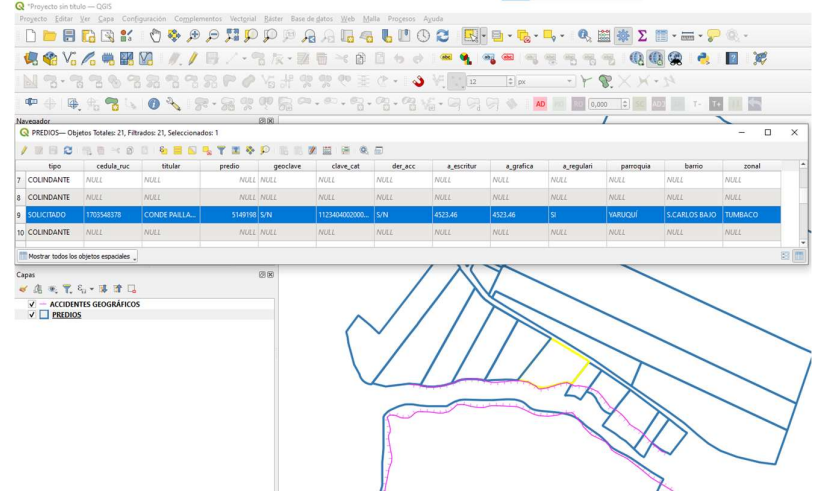

Si se desea exportar del formato \*.shp al formato \*.dxf (formato genérico para información CAD), de alguna de las capas, podemos seguir el siguiente proceso:

a. Seleccionar la opción Guardar objetos como...

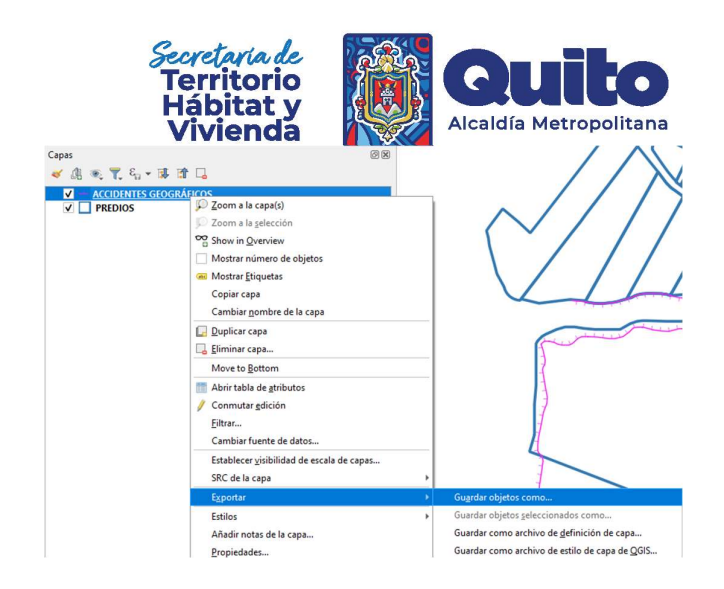

b. En la ventana siguiente escoger el formato AutoCAD DXF:

|                    | GeoPackage                                   |  |  |  |  |
|--------------------|----------------------------------------------|--|--|--|--|
| Formato            | Archivo shape de ESRI                        |  |  |  |  |
| Nombre de archivo  | (Geo)Arrow                                   |  |  |  |  |
|                    | (Geo)Parquet                                 |  |  |  |  |
| iombre de la capa  | Archivo base S-57                            |  |  |  |  |
| SRC                | AutoCAD DXF                                  |  |  |  |  |
|                    | Fichero ESRI Geodatabase                     |  |  |  |  |
| Codificación       | FlatGeobuf                                   |  |  |  |  |
|                    | Formato de intercambio de GPS [GPX]          |  |  |  |  |
| Guardar solo los   | Geoconcept                                   |  |  |  |  |
| Seleccione ca      | GeoJSON                                      |  |  |  |  |
| ✓ Conservar meta   | GeoJSON - Delimitado de nueva línea          |  |  |  |  |
| <b>▼</b> Geometría | GeoRSS                                       |  |  |  |  |
| -                  | Hoja de cálculo de MS Office Open XML [XLSX] |  |  |  |  |
| lipo de geometria  | Hoja de cálculo Open Document (ODS)          |  |  |  |  |
| Forzar multi ti    | INTERLIS 1                                   |  |  |  |  |
| Induir dimens      | INTERLIS 2                                   |  |  |  |  |
|                    | Keyhole Markup Language [KML]                |  |  |  |  |
| Extensión          | Lenguaje de marcadores geográficos [GML]     |  |  |  |  |
| ♥ Opciones de «    | Mapinfo MIF                                  |  |  |  |  |
| PESTZE NO          | Mapinfo TAB                                  |  |  |  |  |
|                    | Microstation DGN                             |  |  |  |  |
| SHPT               | PostgreSQL volcado SQL                       |  |  |  |  |
| h Opciones per     | SpatiaLite                                   |  |  |  |  |
| p openies per      | SQLite                                       |  |  |  |  |
|                    | Valores separados por comas [CSV]            |  |  |  |  |
|                    |                                              |  |  |  |  |
|                    |                                              |  |  |  |  |

c. Y ubicar una carpeta de destino y colocar un nombre al archivo a generar:

| Formato                             |                           | -                           |      |
|-------------------------------------|---------------------------|-----------------------------|------|
| Nombre de archivo                   | C:/Users/mguallichicom    | in/Downloads/AG_5149498.dxf | <    |
| Nombre de la capa                   |                           |                             |      |
| ŝRC                                 | SIRES-DMQ                 |                             | •    |
| Codificación                        |                           | UTF-8                       |      |
| Guardar sólo lo                     | s objetos espaciales sele | eccionados                  |      |
| ✔ Conservar meta                    | adatos de la capa         |                             |      |
| Exportación de simbología<br>Escala |                           | Sin Simbología              | •    |
|                                     |                           | 1:1000000                   | * R3 |
| ▼ Geometría                         |                           |                             |      |
| Tipo de geometría                   |                           | Automático                  | *    |
| Forzar multi t                      | tipo                      |                             |      |
| Induir dimens                       | sión Z                    |                             |      |
| Extensió                            | n (actual: ninguno)       |                             |      |
| ▼ Opciones del                      | origen de datos           |                             |      |
| HEADER                              |                           |                             |      |
| TRAILER                             |                           |                             |      |
| Opciones per                        | rsonalizadas              |                             |      |
|                                     |                           |                             |      |

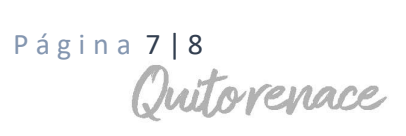

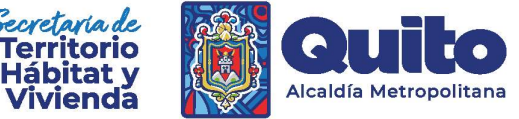

Los archivos exportados a \*.dxf pueden ser abiertos en cualquier software de diseño asistido por computadora (CAD):

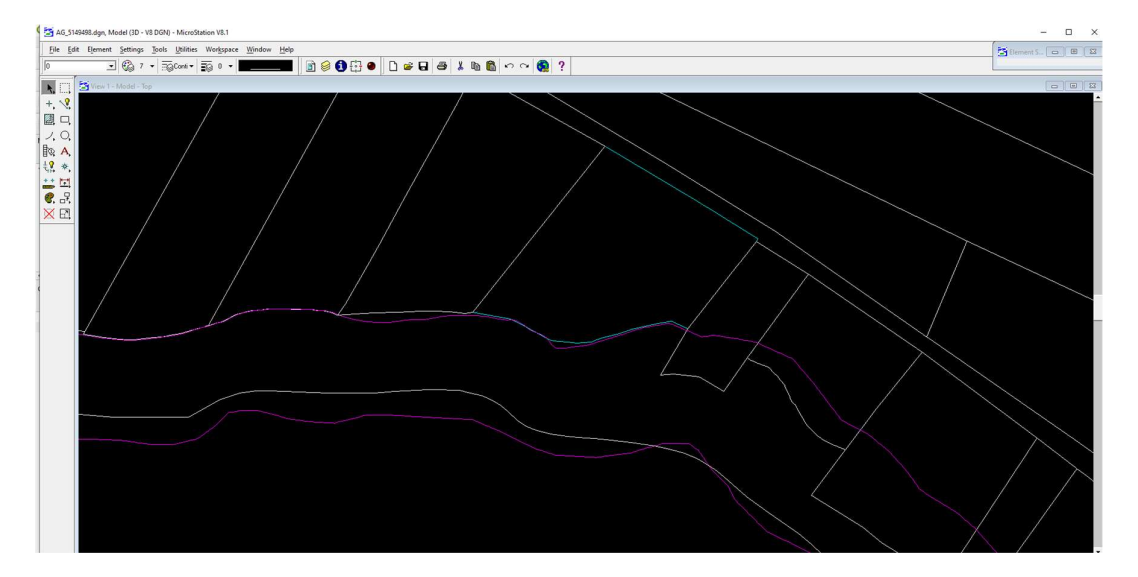